## How Do I Schedule A New Meeting via the Teams Web Browser Version?

From your Internet Browser, Go to <a href="http://teams.essex.edu">http://teams.essex.edu</a>

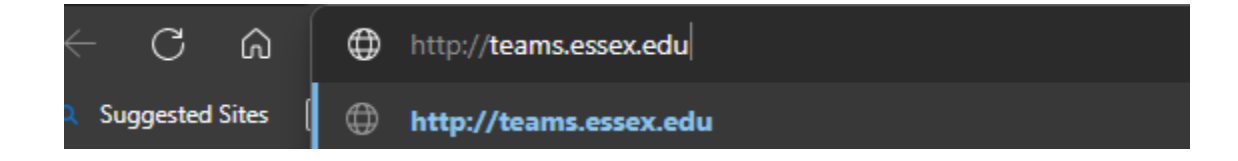

Sign in using your Essex County College Email and Password

| Sign in                |      |      |
|------------------------|------|------|
| helpdesk@essex.ed      | u    |      |
| No account? Create on  | ne!  |      |
| Can't access your acco | unt? |      |
|                        | Back | Next |
|                        |      |      |

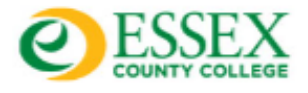

← helpdesk@essex.edu

## Enter password

•••••

Forgot my password

Sign in

Please use your entire email address for Username, and your network password.

If you need help please contact the Help Desk at (973)-877-3582

Click Teams and Select the Team

| 1 Stay in the know. Turn on desktop notifications. |    |          |           |  |                |  |  |  |
|----------------------------------------------------|----|----------|-----------|--|----------------|--|--|--|
| ل<br>Activity                                      | Te | ams      |           |  |                |  |  |  |
| (=)<br>Chat                                        | -  | Teams    |           |  |                |  |  |  |
| Teams                                              |    |          | E         |  |                |  |  |  |
| Assignments<br>EEE<br>Calendar                     |    | ECCITHel | pdeskTeam |  | ITHelpdeskTeam |  |  |  |
| S                                                  |    |          |           |  |                |  |  |  |

Click the Arrow Down Icon (next to the Video Icon), Select Schedule a Meeting

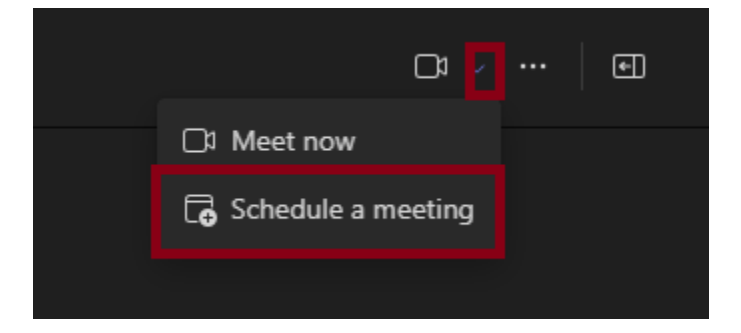

Add all details for your meeting including your required and Optional attendees, Click Send

|      | ew meeting Details Scheduling Assistant                                                  | Send                                                      | Close    |
|------|------------------------------------------------------------------------------------------|-----------------------------------------------------------|----------|
| Show | as: Busy 🗸 Category: None 🗸 Time zone: (UTC-05:00) Eastern Time (US & Canada) 🗸 Response | options $\checkmark$ Require registration: N              | lone 〜 鐐 |
|      | Demo Meeting                                                                             | Who can bypass the lobby? (i) People in my org and guests |          |
| ୍ତ   | Add required attendees + Optional                                                        | Record and transcribe                                     |          |
| ©    | 6/6/2024 7:30 PM V                                                                       | More options                                              |          |
|      | 6/6/2024 8:00 PM ~ 30m All day                                                           |                                                           |          |
| ¢    | Does not repeat V                                                                        |                                                           |          |
| ē    | ECCITHelpdeskTeam > General Send personal invites ①                                      |                                                           |          |
|      | Add location                                                                             |                                                           |          |
|      | B I U S I ∀ A A Paragraph ∨ I = = := }= I 99 ⇔ = …<br>Type details for this new meeting  |                                                           |          |